### How to register on the NICE Investigate Sharing Portal

This guide will show you how to register and access the Nice Investigate Sharing Portal for CJSM or eJudiciary users to view Multimedia evidence.

This guide is to assist from the point when you receive a hyperlink in either the IDPC bundle or directly on the Digital Case System (DCS) in the Crown Court.

You can use the link below to register an account in advance if you wish. Alternatively, the first time you access material via a NICE Investigate hyperlink you will be required to follow the log in steps below before you can access the material:

https://sharinguk-login.digital-policing.co.uk/account/login

Once you have clicked on the link, you will be taken to a log in screen. Click the "CJSM and eJudiciary" option:

| Login                                  |                                                               |
|----------------------------------------|---------------------------------------------------------------|
| Login with your organisational account | Register new account or login with your<br>registered account |
| CPS Single Sign-on                     | CJSM and eJudiciary                                           |
|                                        |                                                               |

| Login with y                                        | our registered account                                                                  |
|-----------------------------------------------------|-----------------------------------------------------------------------------------------|
| Please enter your login d                           | etails below.                                                                           |
| You are required to have<br>you do not already have | registered for an account to use this service. If<br>account please use the link below. |
| Email                                               |                                                                                         |
| protected by reCAPTCH<br>Privacy-Terms              | A 💦                                                                                     |
| Forgot your password                                |                                                                                         |
| Register as a new user                              |                                                                                         |
|                                                     | ©2019 - NICE Ltd.                                                                       |

All users will be required to complete a short registration process on the system using either:

 ✓ a CJSM email address for defence & Advocate users.

 $\checkmark$  an eJudiciary email address for judicial users.

Click "Register as a new user":

| Register                                                                                        |                                                                                                  |
|-------------------------------------------------------------------------------------------------|--------------------------------------------------------------------------------------------------|
| Please enter your details belo<br>approved email addresses are<br>approved email account will b | w to register with this service. Only<br>e allowed to register and access to your<br>e verified. |
| Email                                                                                           |                                                                                                  |
| Password<br>Confirm password                                                                    |                                                                                                  |
| I'm not a robot                                                                                 | reCAPTCHA<br>Prixey-Terms                                                                        |
|                                                                                                 | Register                                                                                         |
|                                                                                                 | ©2019 - NICE Ltd.                                                                                |

You will then be presented with the Register page:

Fill in the fields shown then check the "I'm not a robot" box and follow the prompts.

User passwords must be a minimum of 8 characters.

When complete, click "Register".

You will be taken to the next screen which asks you to enter a unique code.

When you clicked "Register", you were sent an email containing your unique code:

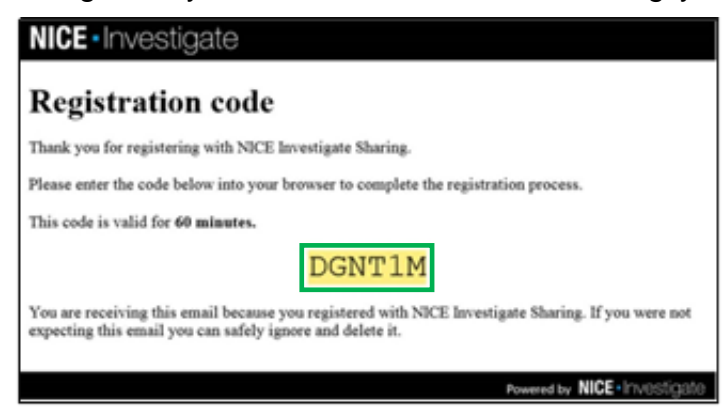

Enter this into the "Code" field and click "Submit":

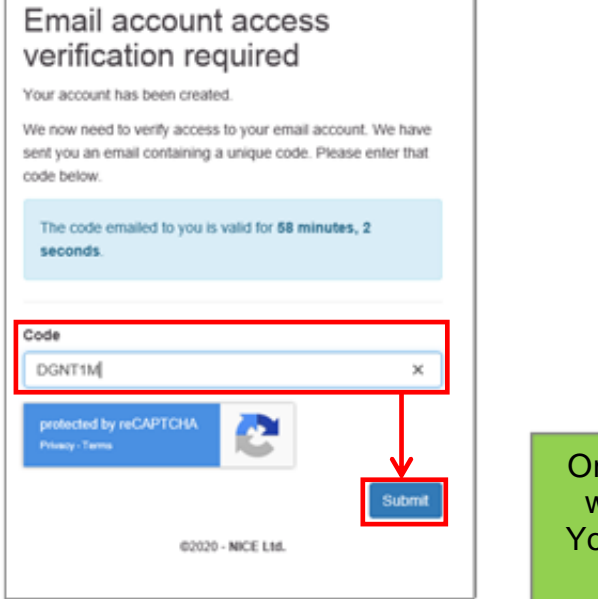

Once you click 'Submit', your email address will be verified and your account created. You can now return to the Login screen and log in to view the material.

### Viewing the Multimedia

To activate the URL in DCS you will need to download the document which contains it. To do this from the Review screen, you will need to click the "Download Document" option on the top menu bar:

| AGE                 | NOTES           | FIND                 |                  |                |                      |              |               |                    |                  |              |                  |                    |                   |     |
|---------------------|-----------------|----------------------|------------------|----------------|----------------------|--------------|---------------|--------------------|------------------|--------------|------------------|--------------------|-------------------|-----|
| S<br>Rotate<br>Left | Rotate<br>Right | Previous<br>Document | Next<br>Document | Upside<br>Down | Download<br>Document | Copy<br>Link | Pan &<br>Zoom | Open in<br>New Tab | Shown<br>to Jury | Copy<br>Text | Previous<br>Page | Viewing<br>History | Page<br>Direction | G R |
|                     |                 | 1:                   | Ex SA05 D        | ashcan         | n Jellyfish (2       | 23 Jan 20    | )) in J: Ex   | hibits (Loa        | ded: Thu         | ırsday, Jan  | uary 23, i       | 2020 10:4          | 18 AM)            |     |
|                     |                 |                      |                  |                |                      |              | rugi          |                    |                  |              |                  |                    | J                 | 1   |
|                     |                 |                      |                  |                |                      |              | OF            | FICIAL             |                  |              |                  |                    | MGO-MME           |     |
|                     |                 | Rv                   | Topper,          | Timmy          |                      |              |               |                    |                  |              |                  |                    |                   |     |
|                     |                 | Mul                  | ti Media Evi     | dence          |                      |              |               |                    |                  |              | URN 435          | 0003918            |                   |     |

If see a yellow bar at the top of your screen containing an "Enable Editing" button, Click on "Enable Editing":

| w,   | しょうの           | 1-        |                   |                    |              |              |             |               |               | 0001 Ex SA05 Dashcam Jellyfish 2020-01-                           |
|------|----------------|-----------|-------------------|--------------------|--------------|--------------|-------------|---------------|---------------|-------------------------------------------------------------------|
| File | Home           | inset     | Page Layout       | References         | Mailings     | Review       | View        | Developer     | Acrobat       |                                                                   |
| 0    | Protected View | This file | originated from a | n internet locatio | on and might | be unsafe. O | lick for mo | re details.   | Enable Editir | 9                                                                 |
| 8    |                |           |                   |                    | U.           | - Maria      | 10110120    | 1.1.1.1.1.4.1 |               | 1 + 2 - 2 - 1 - 4 + 4 - 3 - 1 - 10 - 4 - 11 - 4 - 12 - 3 - 13 - 3 |

### The URL will now be active. Click on the URL to access the multimedia:

| Clip duration (10 minutes max – if longer say why in comments box below) 11 secs                           |  |  |  |  |  |  |  |
|----------------------------------------------------------------------------------------------------|--|--|--|--|--|--|--|
| "Secure Link" URL                                                                                          |  |  |  |  |  |  |  |
| SA05 <u>Dashcam</u> jellyfish                                                                              |  |  |  |  |  |  |  |
| https://ukcustomer-sharing.digital-policing.co.uk/Evidence/20191219192213-zlN8zwT5M43qgJZ2dAesANX4owwZP1DG |  |  |  |  |  |  |  |
| Comments (Please use this section to indicate where highly distressing material is present):               |  |  |  |  |  |  |  |

### On the Login screen, click "ejudiciary/CJSM Sign-on":

| G      A sharinguk-login.digital-policing.co.uk/Account/Login/RetumUnt=%2Fco     Section     Section     S | nnet/%2Fauthorize%2Fcallbadd%3Fclient_id%3Dukcustomer-sharing%26redirect_uri%3Dhttps%253A%252F%252Fukcus |
|----------------------------------------------------------------------------------------------------|----------------------------------------------------------------------------------------------------|
| 🔢 Apps 😵 New Tab 🔮 Inforet Landing Page 🤮 Eventbrite - Log In 🚥 Home - BBC Ne                                                                                                    | ws 🧕 Egress Switch   Aut                                                                                 |
| NICE Investigate                                                                                                    |                                                                                                    |
|                                                                                                    |                                                                                                    |
|                                                                                                    | Login                                                                                                    |
|                                                                                                    | Login                                                                                                    |
|                                                                                                    | Login with your organizational account Login with your registered account                                |
|                                                                                                    | CPS Single Sign-on                                                                                       |
|                                                                                                    |                                                                                                    |
|                                                                                                    |                                                                                                    |

Enter your account details then click "Login":

- ✓ Defence/Advocate users = CJSM email address & password
- ✓ Judicial users = eJudiciary email address & password

| NICE Investigate sum |                                                                                                    |
|----------------------|----------------------------------------------------------------------------------------------------|
|                      | Login with your registered account                                                                                                    |
|                      | Please enter your login details below.<br>You are required to have registered for an account to use this service. If you do not already have<br>account please use the link below. |
|                      | Email                                                                                                    |
|                      | Password                                                                                                    |
|                      | protected by weGAPTCHA<br>Privacy-Terms                                                                                                    |

Once you have logged in you will be presented with the multimedia. From here you can stream it for review purposes:

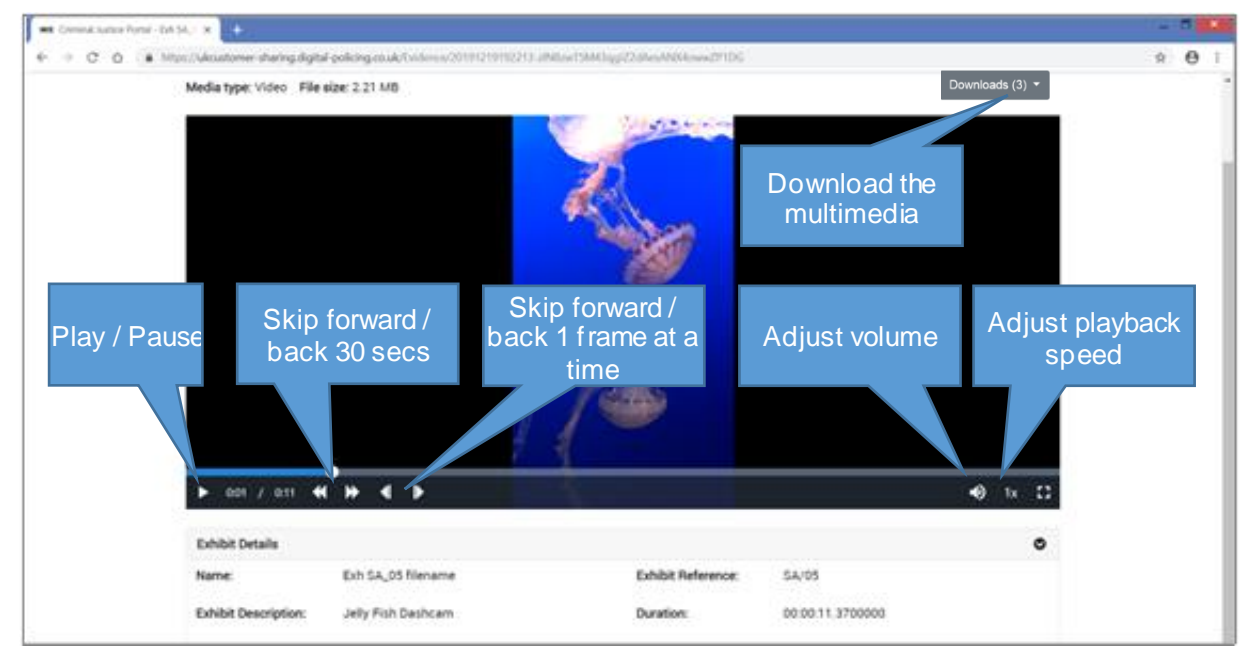

A copy of the multimedia should be downloaded to your device if you intend to play it in a court room or show it to a client in custody.

N.B. The "(transcode)" naming indicates that NICE Investigate has converted the media you are viewing from its original format into a standard playable format (mp4).

### Viewing the Photobook

To view the photobook you can do this 2 ways.

#### 1. View Via the MG0 document

To activate the URL in DCS you will need to download the document which contains it. Do this from the PAGE tab on the Review screen, you will need to click the "Download Document" option on the top menu:

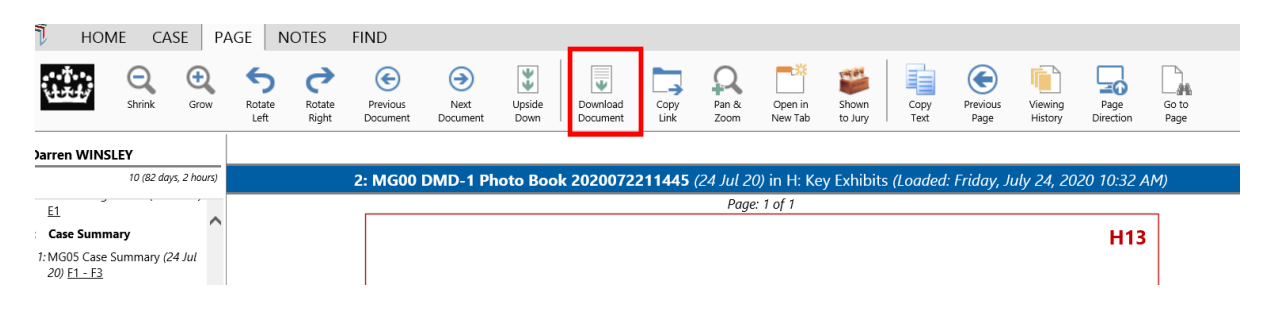

If you see a yellow bar at the top of your screen containing an "Enable Editing" button, Click on "Enable Editing":

| w a ·  | 7-04       | ie i      |                   |                   |              |              |             |             |               | 0001 Ex SA05 Dashcam Jellyfish 2020-01- |
|--------|------------|-----------|-------------------|-------------------|--------------|--------------|-------------|-------------|---------------|-----------------------------------------|
| file   | Home       | Insert    | Page Layout       | References        | Mailings     | Review       | View        | Developer   | Acrobat       |                                         |
| 1 Prot | ected View | This file | originated from a | n internet locati | on and might | be unsafe. O | lick for mo | re details. | Enable Editie | ng l                                    |
| 1      |            |           |                   |                   |              |              | 11112       |             | 11151110      | ······································  |

The URL will now be active. Click on the URL to access the photobook:

| Clip duration (10 minutes max – if longer | e.g. 5 mins 30 sec |
|-------------------------------------------|--------------------|
| say why in comments box below)            | N/A                |

"Secure Link" URL:

https://ukcustomer-sharing.digital-policing.co.uk/Evidence/20200722114645-ImNL6tWc9q5TQROGE9R81q43AcaApkrU

Comments (Provide comments if footage is of a distressing nature or if there is other relevant information for the reviewing prosecutor)

Crime scene photos – no distressing images.

On the Login screen, click "ejudiciary/CJSM Sign-on":

| $\leftarrow$ $\Rightarrow$ C (a sharinguk-login.digital-policing.co.uk/Account/Login?ReturnUrl=%2Fco | nnect%2Fauthorize%2Fcallback%3Fclient_id%3Dukcustomer-sharing%26redirect_ur%3Dhttps%253A%252F%252Fukcus  |
|----------------------------------------------------------------------------------------------------|----------------------------------------------------------------------------------------------------|
| 🔢 Apps 🔇 New Tab 😨 Infonet Landing Page 🤤 EventBrite - Log In 🚥 Home - BBC Ne                        | ws 🧕 Egress Switch   Aut eth. Hex Color Codes 👹 TOLERANCE DAY Σ. Time to Decimal Ca Σ. Decimal to Time C |
| NICE - Investigate                                                                                   |                                                                                                    |
|                                                                                                    |                                                                                                    |
|                                                                                                    | Login                                                                                                    |
|                                                                                                    | Login with your organizational account Login with your registered account                                |
|                                                                                                    | seger nor per egeneren ettern                                                                            |
|                                                                                                    | CPS Single Sign-on ejudiciary/CJSM Sign-on                                                               |
|                                                                                                    |                                                                                                    |

Enter your account details then click "Login":

- ✓ Defence/Advocate users = CJSM email address & password
- ✓ Judicial users = eJudiciary email address & password
- $\checkmark$

| NICE - Investigate same |                                                                                                    |
|-------------------------|----------------------------------------------------------------------------------------------------|
|                         | Login with your registered account                                                                                                    |
|                         | Please enter your login details below.                                                                                                   |
|                         | You are required to have registered for an account to use this service. If you do not already have<br>account please use the link below. |
|                         | Email                                                                                                    |
|                         | Password                                                                                                    |
|                         |                                                                                                    |
|                         | Protected by reCAPTCHA<br>Privacy Terms                                                                                                  |
|                         | Login                                                                                                    |

You may have to prove that you are not a robot when logging in. We would therefore recommend that you log in and download media before the hearing so you do not need to complete the verification steps in open court.

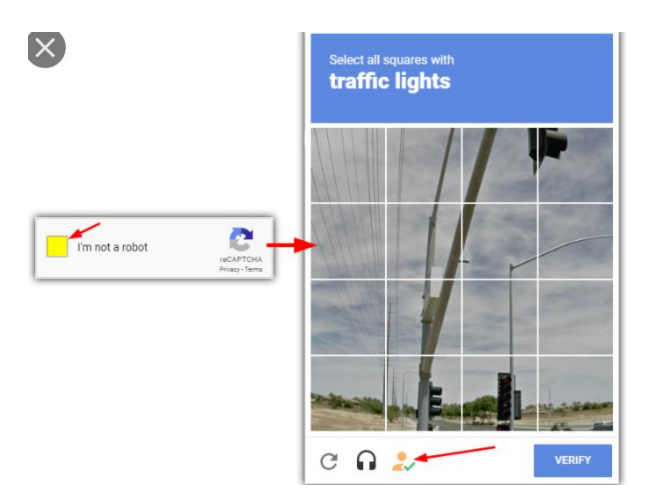

Once you have logged into the Sharing Portal you will be presented with the evidence item(s) shared.

The Nice Investigate PDF Viewer has several functions you may find helpful when reviewing the material. These are shown on the screenshot below

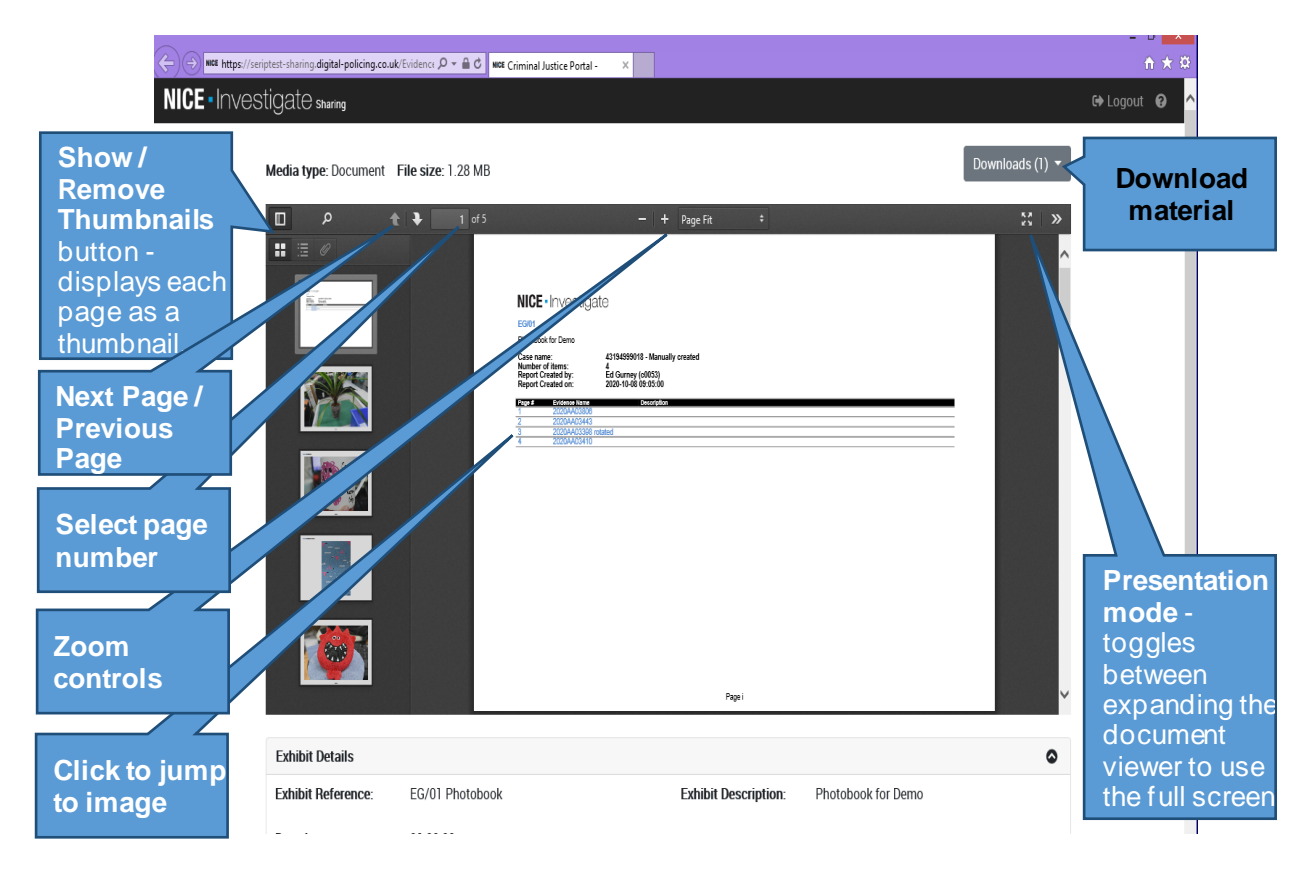

2. View via PDF of Photobook

If a PDF of the photobook has been uploaded into DCS the contents of the photobook can also viewed direct from DCS without having to download the booklet separately.

This can be done from the Review screen using the scroll bar on the righthand side. Please note that the hyperlinks to specific pages do not work in this format.

| Darren WINSLEY                                                                              |                                                                                                    | ^  |   |
|---------------------------------------------------------------------------------------------|----------------------------------------------------------------------------------------------------|----|---|
| 10 (83 days, 0 hours)                                                                       | 1: Exh. DMD-1 Photo Book 20200722114445 (24 Jul 20) in H: Key Exhibits (Loaded: Friday, July 24, 2020 10:32 Al                                                                                                    | M) |   |
| : Basis of Plea                                                                             | Page: 1 of 12                                                                                                    |    |   |
| : Defence Statement                                                                         | H1                                                                                                    | 1  | N |
| : Charges                                                                                   |                                                                                                    |    |   |
| 1: MG4 Charge Sheet (24 Jul 20)<br>E1                                                       |                                                                                                    |    |   |
| : Case Summary                                                                              |                                                                                                    |    |   |
| 7: MG05 Case Summary (24 Jul<br>20) <u>F1 - F3</u>                                          | NICE - Investigate Phote Book - DWDr1                                                                                                    |    |   |
| : Key Witness Statements                                                                    | Photoabum crime scene photos 41 Fails Avenue                                                                                                    |    |   |
| 1: MG11 Witness Statement -<br>Lorem Ipsum (24 Jul 20) <u>G1 -</u><br><u>G3</u>             | Conservation         Constraint           Namedor of the State         Transverse Value Palicies 11/op/1           Namedor of the State         Transverse Value Palicies 11/op/1           Report Created on:         22/24/47/22 12/46/4           Data         Create Name                                                                                                    |    |   |
| 2: MG11 Witness Statement -<br>Lorem Ipsum 2 (24 Jul 20) <u>G4</u><br>- <u>G6</u>           | 866         602         Geting particle strateging           1         866         966         966           2         866         966         966         966           3         866         966         966         966         966           4         866         977         966         966         966         966                                                                                                    |    |   |
| : Key Exhibits<br>1: Exh. DMD-1 Photo Book<br>20200722114445 (24 Jul 20)<br><u>H1 - H12</u> | 1         60         101         Pedato costal inv undudge           7         600         200         200         200         200         200         200         200         200         200         200         200         200         200         200         200         200         200         200         200         200         200         200         200         200         200         200         200         200         200         200         200         200         200         200         200         200         200         200         200         200         200         200         200         200         200         200         200         200         200         200         200         200         200         200         200         200         200         200         200         200         200         200         200         200         200         200         200         200         200         200         200         200         200         200         200         200         200         200         200         200         200         200         200         200         200         200         200         200         200 |    |   |

### Account Revalidation

- Users are required to validate their accounts every 90 days or they will expire.
- If your account has expired, upon attempting a log-on to the system, you will see a prompt requiring you to re-validate your email address with a new verification code:

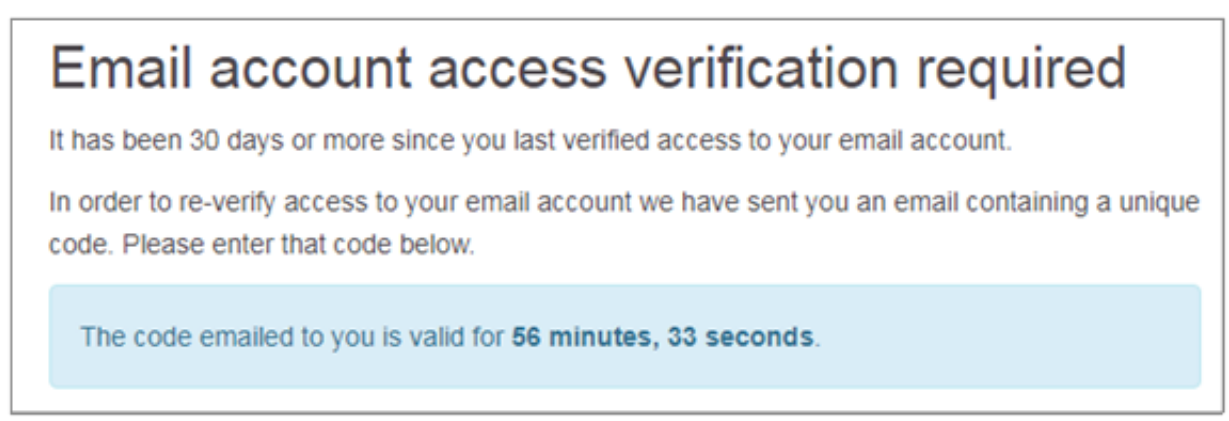

- To re-validate your account, you need to enter the unique code emailed to you into the "Code" field on the screen.
- Your password will not expire; if you forget your password you will need to click "forgot your password" and follow the steps as instructed:

| protected by reCAPTCHA<br>Privacy - Terms | 2 |  |       |
|-------------------------------------------|---|--|-------|
|                                           |   |  | Login |
| Forgot your password                      |   |  |       |
| Register as a new user                    |   |  |       |

For registration or log-in issues with NICE Investigate or in response to NICE Investigate error messages - please contact the NICE support desk by either logging into the NICE Customer Portal (<u>wiser.nice.com</u>) or calling 01489 9771633. Please be prepared with the following information:

- Description/screenshot of the issue (without evidence being shown)
- Time of the issue
- Name of Police Force

For any issues with the URL link not being active, please report this to the CPS using the current CPS generic secure email process.